## 給管帳クラウド「他端末で使用中の解除」

給管帳クラウドにて患者情報を操作中に「通信が切れた」「画面を強制終了した」などの場合、再接続 後に該当患者を開くと「他端末で使用中です。登録・更新は出来ません。」と表示される場合があります。 以下の操作を行い、セッション情報を削除することで、該当患者の編集が可能になります。

1. メインメニューより「セッション一覧」ボタンを押下します。

| ኝ (QM01)メインメニュー                              |                                                  |                                                                                                    |
|----------------------------------------------|--------------------------------------------------|----------------------------------------------------------------------------------------------------|
| —— 入力業務 ———————————————————————————————————— |                                                  | —— 利用者管理 ————                                                                                                    |
| 予定・実績管理                                      | ]                                                | 利用者管理                                                                                                    |
| 請求業務                                         |                                                  | メンテナンス業務                                                                                                    |
| 実績確定・請求データ作成                                 |                                                  | 各種メンテナンス                                                                                                    |
| 給付管理票                                        |                                                  |                                                                                                    |
| 介護給付費明細書                                     | ※様式第二から六、八から十                                    | 審査結果取込                                                                                                    |
| 介護給付費明細書                                     | ※様式第七                                            |                                                                                                    |
| 介護給付費請求書                                     | ※様式第一                                            |                                                                                                    |
| 利用者向け印刷                                      |                                                  |                                                                                                    |
| —— 帳票管理 ———————————————————————————————————— |                                                  |                                                                                                    |
| 居宅療義管理指導書                                    |                                                  |                                                                                                    |
| ―― 居宅ケアプラン ――――                              |                                                  |                                                                                                    |
| 居宅ケアプラン                                      | ※アセスメント、サービス計画、担当者会議                             |                                                                                                    |
| ―― 施設ケアプラン ―――                               |                                                  |                                                                                                    |
| 施設ケアプラン                                      | ※サービス計画、週間・日課計画表、担当者<br>会議、支援経過記録、課題整理総括表<br>評価表 |                                                                                                    |
|                                              |                                                  |                                                                                                    |
|                                              |                                                  |                                                                                                    |
| 終了                                           |                                                  | [] [] [ [ ] [ ] |

2. 一覧から緑色以外(白色/黄色)のセッション情報を選択します。

| 🥞 (Q0121)セッション一覧 |                       |                                         |         |           |               |   |  |  |
|------------------|-----------------------|-----------------------------------------|---------|-----------|---------------|---|--|--|
|                  | 🥅 ロック保有中のセッションのみを表示する |                                         |         |           |               |   |  |  |
|                  | ── 自分のセッションのみを表示する    |                                         |         |           |               |   |  |  |
| 現在のセッション情報       |                       |                                         |         |           |               |   |  |  |
| No. 現セッション       | ユーザーID                | ログイン日時                                  | 氏名      | かな        | ロック情報         |   |  |  |
| 1 •              | user01                | 2017-09-18 11:23:18                     | 日医 太郎   | にちい たろう   |               |   |  |  |
| 2                | develop@qkan          | 2017-09-18 11:22:56                     | テスト 管理者 | てすと かんりしゃ |               |   |  |  |
| 4                | user01                | 2017-09-18 10:00:57                     | 日医太郎    | にちい たろう   | QS002(2時間24分) |   |  |  |
| 5                | user01                | 2017-09-16 14:42:29                     | 日医 太郎   | にちい たろつ   |               |   |  |  |
| 6                | user01                | 2017-09-09 14:01:02                     | 日医太郎    | にちい たろう   |               |   |  |  |
| 8                | develop@qkan          | 2017-09-08 13:01:28                     | テスト管理者  | てすと かんりしゃ |               |   |  |  |
| 9                | develop@qkan          | 2017-09-08 11:54:55                     | テスト管理者  | てすと かんりしゃ |               |   |  |  |
| 10               | develop@qkan          | 2017-09-03 16:32:51 2017-09-04 17:15:33 | テスト 目荘白 | C92 DW00P |               |   |  |  |
| 12               |                       | 2017-08-29 09:32:43                     |         |           |               |   |  |  |
| 13               |                       | 2017-08-26 13:38:22                     |         |           |               | Ε |  |  |
| 15               |                       | 2017-08-16 11:17:42                     |         |           |               |   |  |  |
| 16               |                       | 2017-08-16 10:05:39                     |         |           |               |   |  |  |
| 17               |                       | 2017-08-16 10:01:30                     |         |           |               |   |  |  |
| 19               |                       | 2017-08-16 09:52:28                     |         |           |               |   |  |  |
| 20               |                       | 2017-08-16 09:48:34                     |         |           |               |   |  |  |
| 21               |                       | 2017-08-16 09:04:55 2017-08-15 13:04:22 |         |           |               |   |  |  |
| 23               |                       | 2017-08-11 11:45:41                     |         |           |               |   |  |  |
| 24               |                       | 2017-08-02 17:31:55                     |         |           |               |   |  |  |
| 25               |                       | 2017-06-27 10:28:02                     |         |           |               |   |  |  |
| 27               |                       | 2017-06-19 09:04:56                     |         |           |               |   |  |  |
| 28               |                       | 2017-06-13 14:00:18                     |         |           |               |   |  |  |
| 30               |                       | 2017-06-13 13:59:03                     |         |           |               |   |  |  |
| 31               |                       | 2017-06-06 09:18:17                     |         |           |               |   |  |  |
| 32               |                       | 2017-06-05 09:56:39 2017-06-02 17:49:03 |         |           |               |   |  |  |
| 34               |                       | 2017-06-01 15:47:38                     |         |           |               |   |  |  |
| 35               |                       | 2017-05-29 17:09:20                     |         |           |               | - |  |  |
|                  |                       |                                         |         |           |               |   |  |  |
| 戻る               | 2名                    | <b>于選択</b> 全行解除                         | 検索      |           |               |   |  |  |

- 3. 「削除」ボタンを押下します。
- 4. 「選択中のセッションを削除します。よろしいですか?」とメッセージが表示されたら「OK」ボタンを押下します。

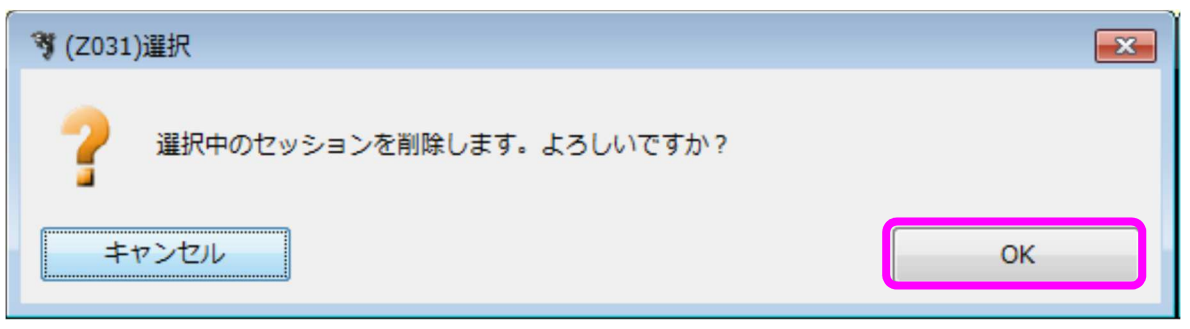

5.「削除しました。」とメッセージが表示されたら「OK」ボタンを押下します。

| 🥞 (Z001)情報 |       |
|------------|-------|
|            | しました。 |
|            | ОК    |

| 以   |   | ⊢ |
|-----|---|---|
| ->> | _ |   |